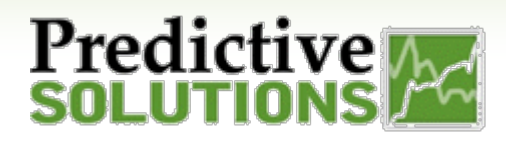

## Creating an Analyze Dashboard

## **Introduction**

This short tutorial will show you how to create a dashboard.

1. To access SmartWork Analyze, click on 'SmartWork' menu, located in SafetyNet.

|      |           |          | SafetyNet |             |           | Sep 16, 2017   Giant Construction Admin   Reset Password |       |              | d User Resources | Feedback | Logout |  |
|------|-----------|----------|-----------|-------------|-----------|----------------------------------------------------------|-------|--------------|------------------|----------|--------|--|
| Home | Companies | Contacts | Projects  | Inspections | Incidents | Reports                                                  | Admin | Action Items | Popula           | SmartWo  | ork    |  |

2. On the SmartWork landing page, click on 'Analyze'.

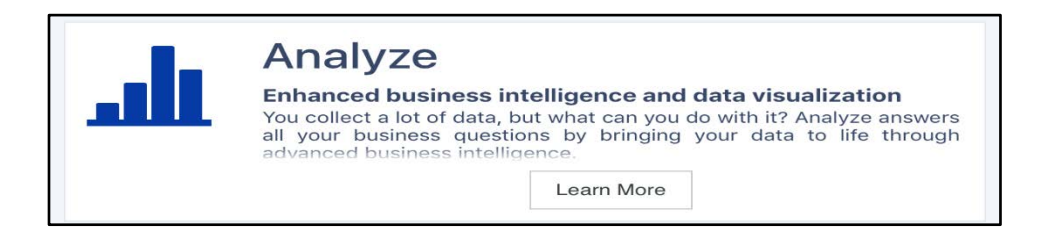

- 3. When you first enter Analyze, you will see the screen shown below. There will be some pre-made Dashboards available to you.
- 4. To create a new dashboard, select the + icon next to dashboards on the left-hand side and select '**New Dashboard**'.

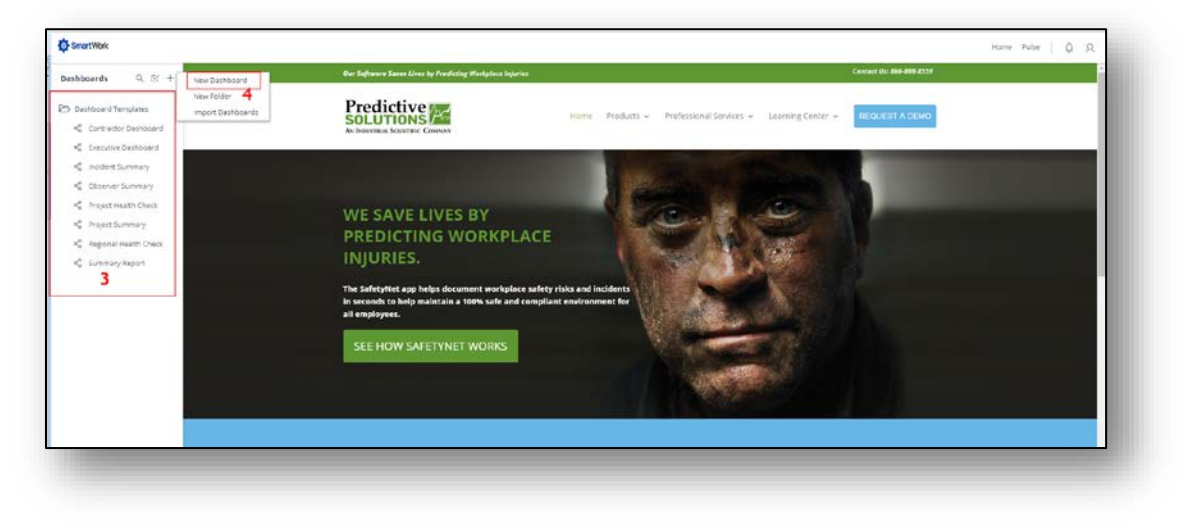

| Prepared/Responsible | Document No PSC-17:024 | <i>Rev</i> B | Page 1 of 2 |
|----------------------|------------------------|--------------|-------------|
| Cary Usrey           |                        |              |             |

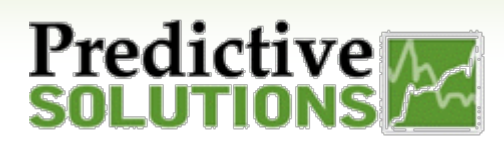

## Creating an Analyze Dashboard

5. A window will pop up to select the DataSet and name your dashboard. The dataset will default to 'PSC' unless a company-specific dataset(s) are available from our Collect module.

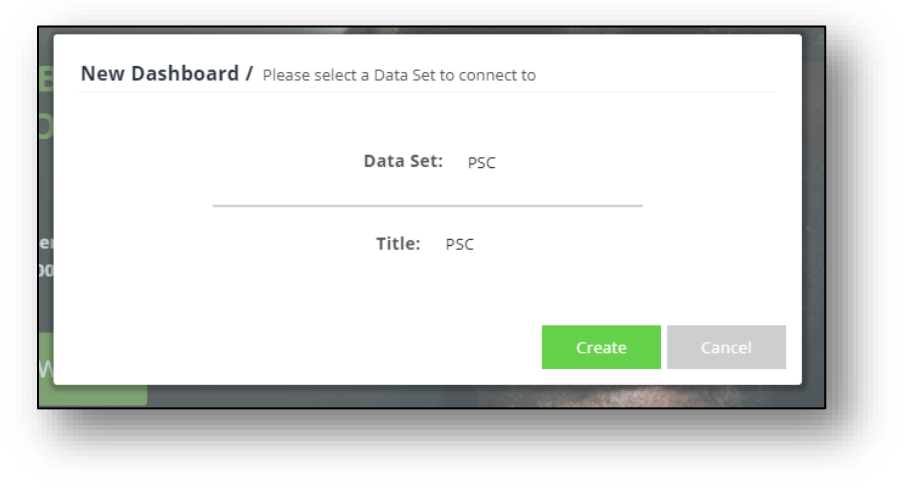

6. Once you have named your dashboard, click "create". From here you can begin adding Widgets.

| ashboards Q 🗵 +     | PSC 0 PSC -   April 10th at 6:05444                                                                           |          |                     |
|---------------------|----------------------------------------------------------------------------------------------------|----------|---------------------|
| Dashboard Templates | Welcome to your new dashboard).<br>To create a new widget, first select the data you would like to visualize. |          |                     |
|                     | New Widget                                                                                                    | from PSC |                     |
|                     | + Sewet Data                                                                                                  |          |                     |
|                     |                                                                                                    |          |                     |
|                     |                                                                                                    |          |                     |
|                     |                                                                                                    |          |                     |
|                     |                                                                                                    |          | $\langle g \rangle$ |
|                     |                                                                                                    |          | Filter<br>Year      |
|                     |                                                                                                    |          | Dashboard           |
|                     |                                                                                                    |          |                     |
|                     |                                                                                                    |          |                     |
|                     |                                                                                                    |          |                     |

For additional information on adding Widgets, reference User Guide PSC-17:004.

| Cary Usrey | Prepared/Responsible | Document No PSC-17:024 | <i>Rev</i> B | Page 2 of 2 |
|------------|----------------------|------------------------|--------------|-------------|
|            | Cary Usrey           |                        |              |             |